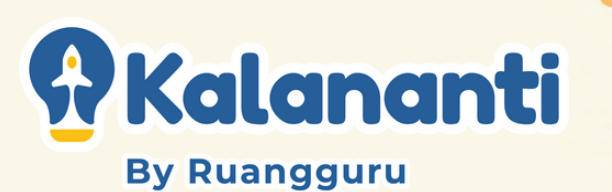

# Tutorial Membuat DINO JUMP GAME

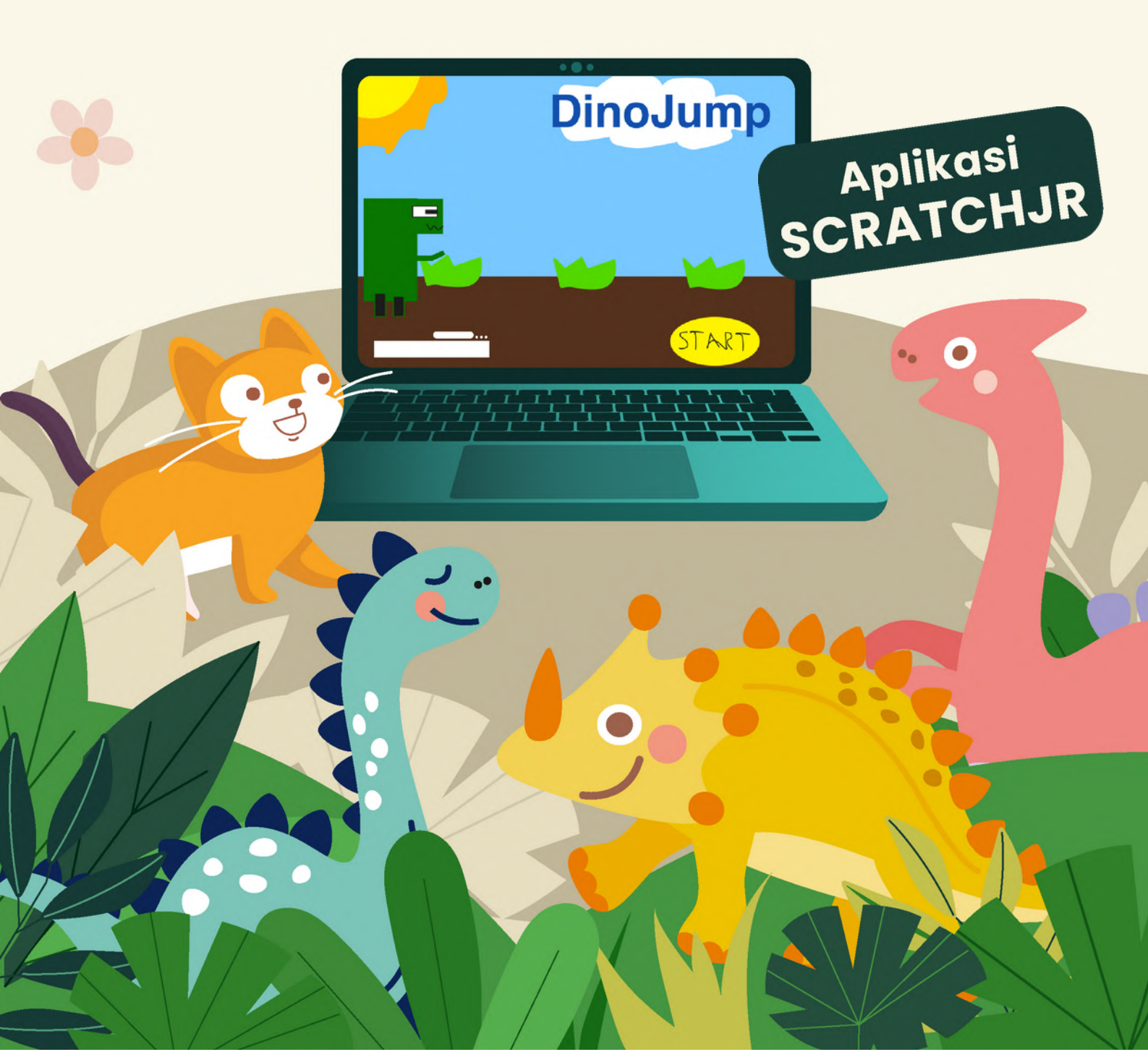

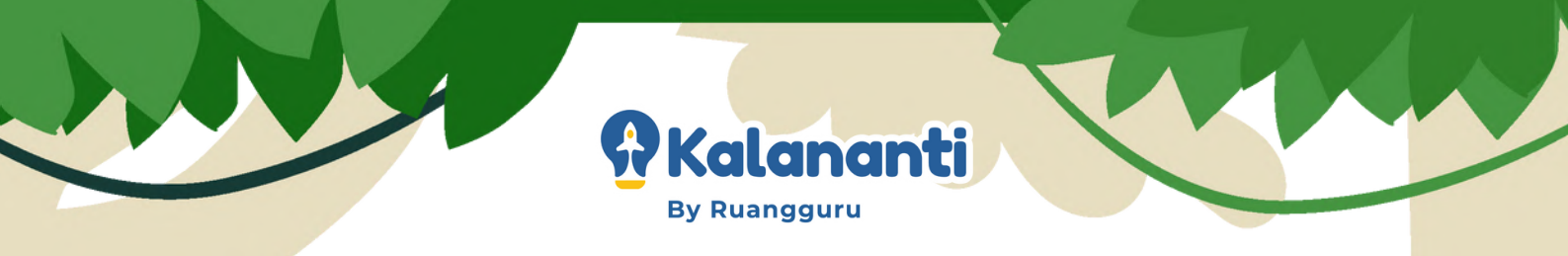

## ScratchJr.

ScratchJr adalah sebuah bahasa pemrograman yang dapat digunakan anak usia 5-7 tahun untuk membuat projek cerita interaktif, animasi, dan gim/game.

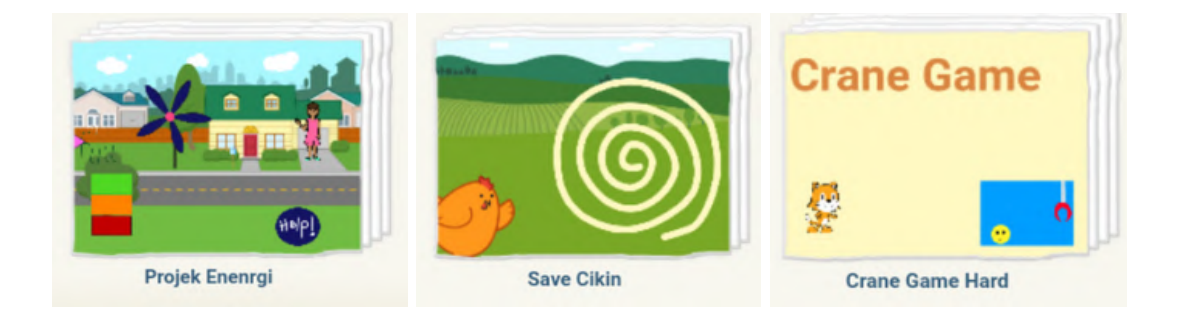

## Program ScratchJr.

Untuk menginstall aplikasi ScratchJr, bagi pengguna Tablet/iPad dapat menginstall aplikasi di AppStore/PlayStore. Sementara itu, untuk pengguna PC/Laptop dapat mendownload melalui link:

- <u>https://jfo8000.github.io/ScratchJr-Desktop/</u>
- Windows 32-bit: <u>https://github.com/jfo8000/ScratchJr-</u> <u>Desktop/releases/download/v1.3.2/ScratchJr-1.3.2.Setup-</u> <u>ia32.exe</u>

### Pendampingan Orangtua

Orang tua diharapkan dapat mendampingi dan mengawasi, terutama untuk bantuan teknis device dan internet.

1

PT Edukasi Kalananti Indonesia | © 2022

By Ruangguru

Kalananti

## GIM/Game

Gim adalah permainan yang digunakan untuk bermain. Tujuan dari gim adalah sebagai hiburan atau kesenangan, beberapa gim juga digunakan untuk tujuan edukasi. Salah satu media yang dapat digunakan untuk membuat gim adalah ScratchJr.

#### Contoh gim yang dibuat di ScratchJr

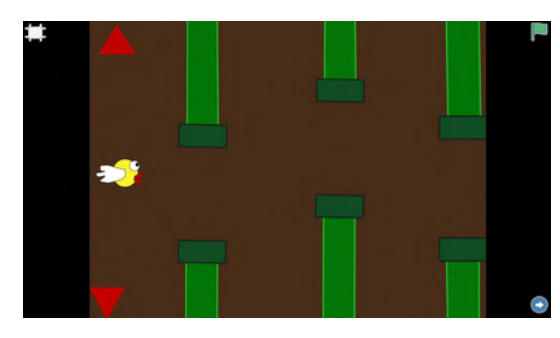

Flappy Bird

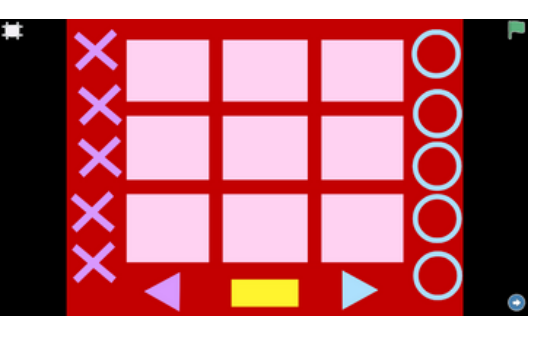

Tic-Tac-Toe

<u>Mainkan : bit.ly/FlappybirdGame</u>

Mainkan : bit.ly/TitatoGame

## **Dino Jump Game**

Dino jump game adalah permainan yang dapat dimainkan di hp, tablet, atau laptop dengan mengontrol Dinosaurus yang sedang berlari untuk melompati rintangan yang datang terus menerus. Pemain dapat menekan tombol jump pada layar untuk membuat Dinosaurus melompat melewati rintangan.

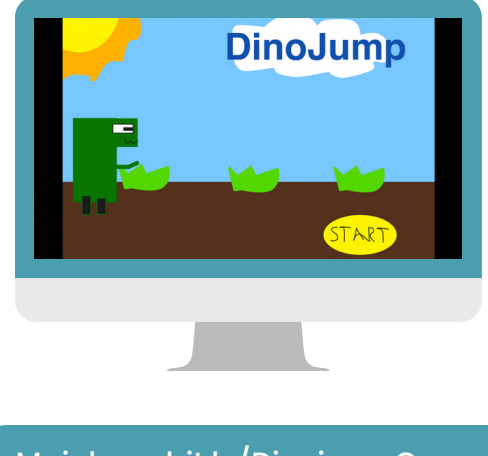

Mainkan : bit.ly/DinojumpGame

2

PT Edukasi Kalananti Indonesia | © 2022

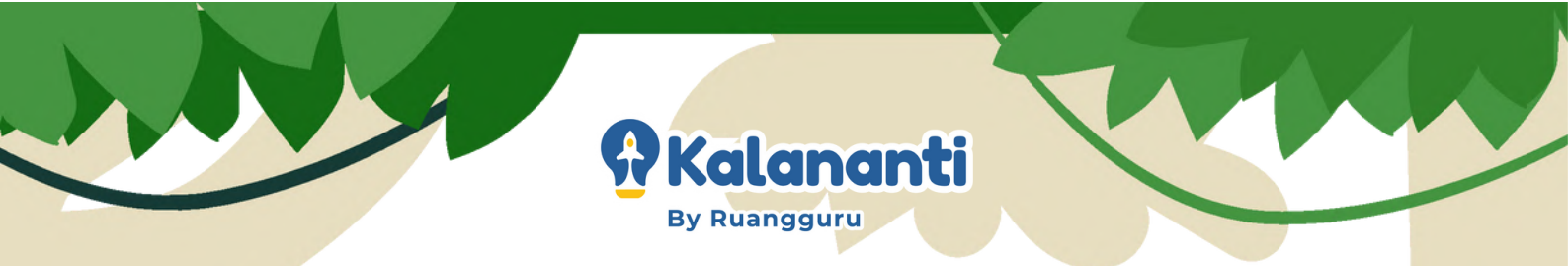

## Let's Start!

I. Buka aplikasi ScratchJr dan buat projek baru.

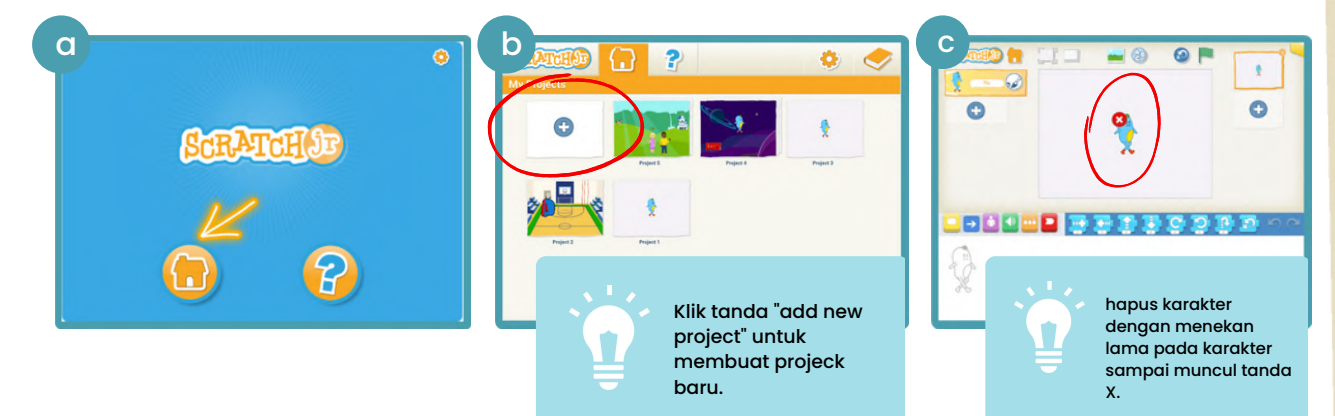

2. Memilih dan mengedit backdrop.

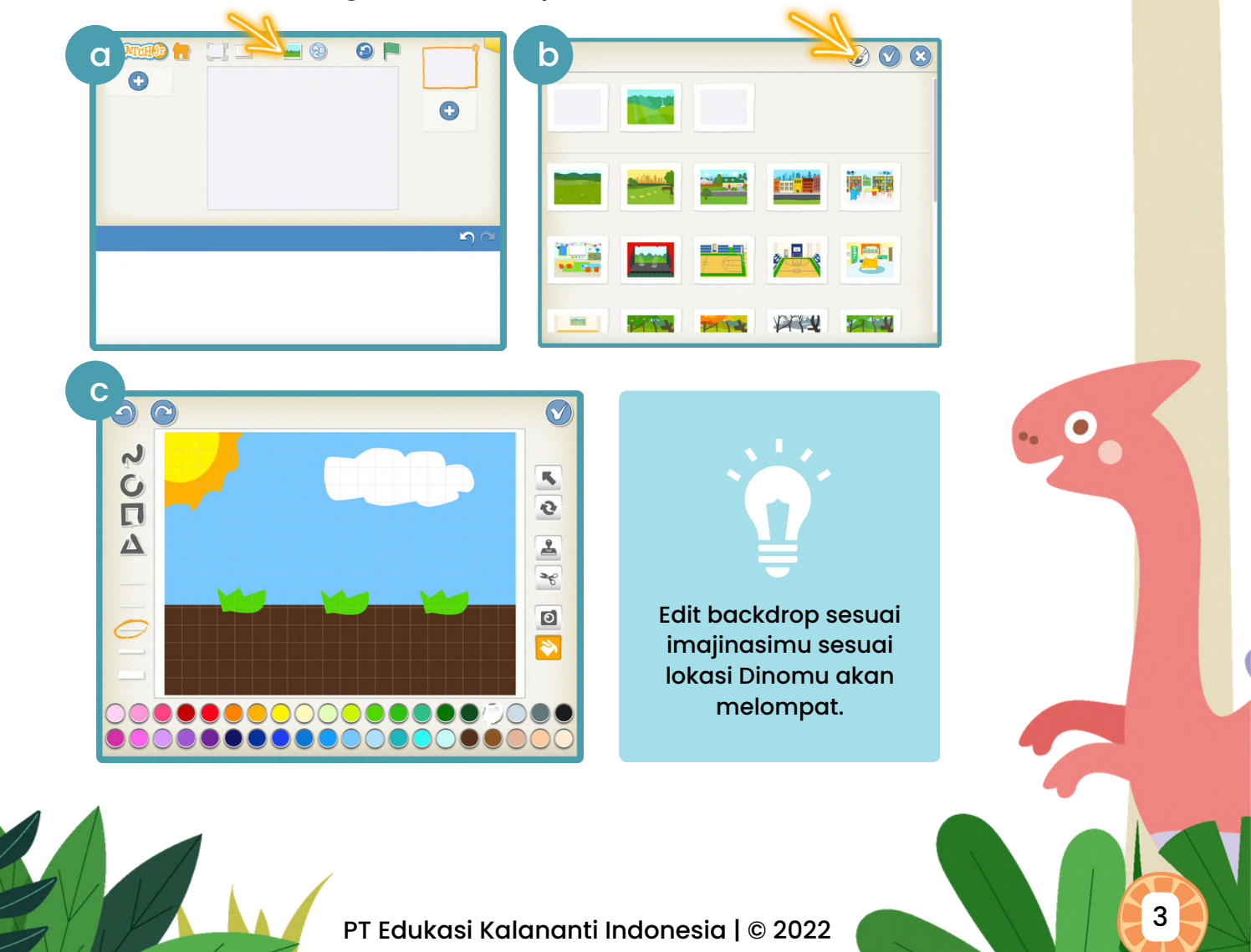

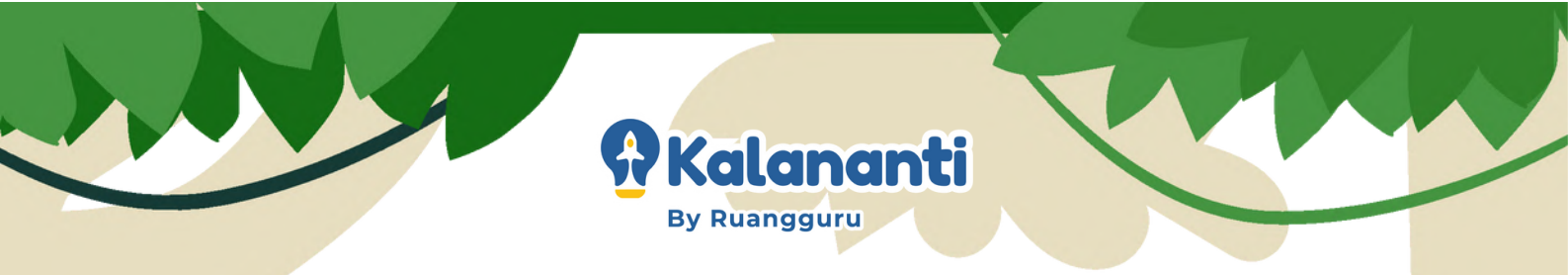

#### 3. Membuat dan menambahkan karakter Dino.

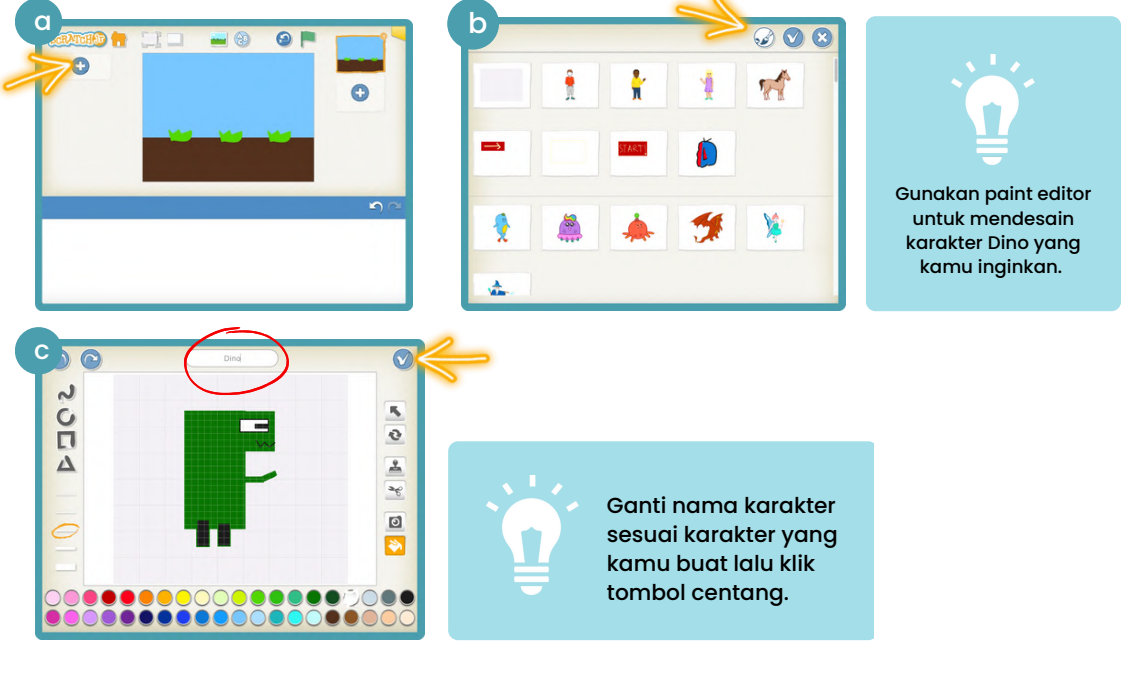

#### 4. Menambahkan nama game.

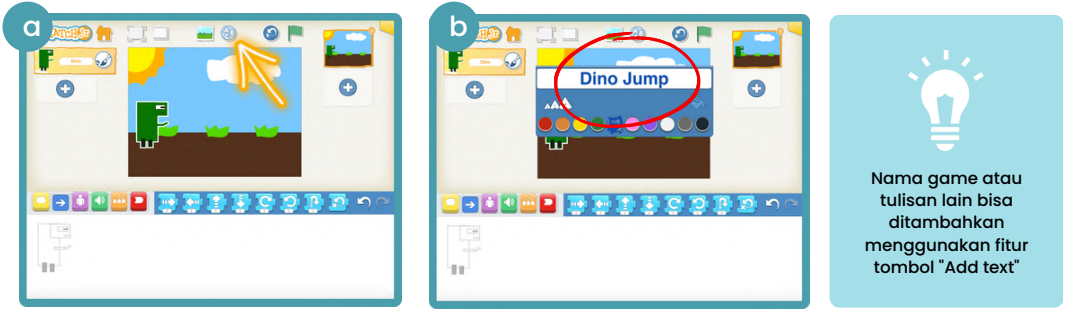

5. Membuat karakter tombol start.

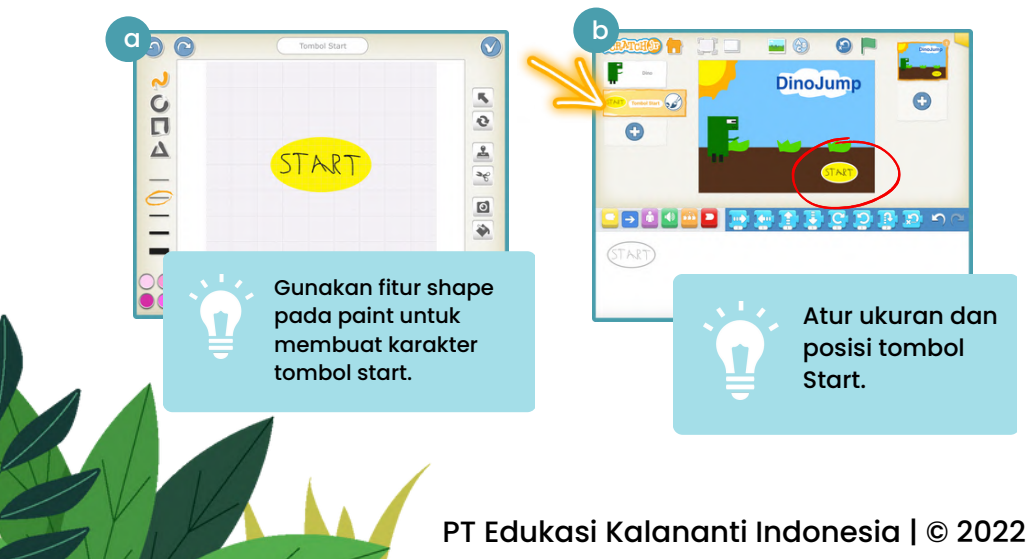

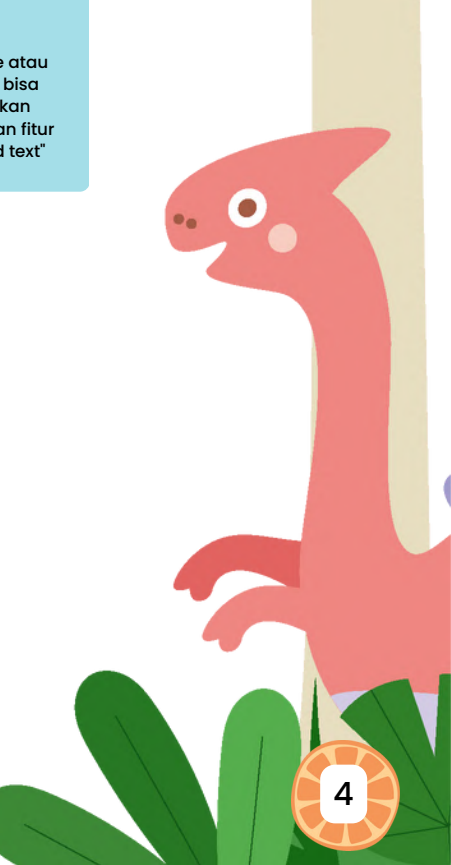

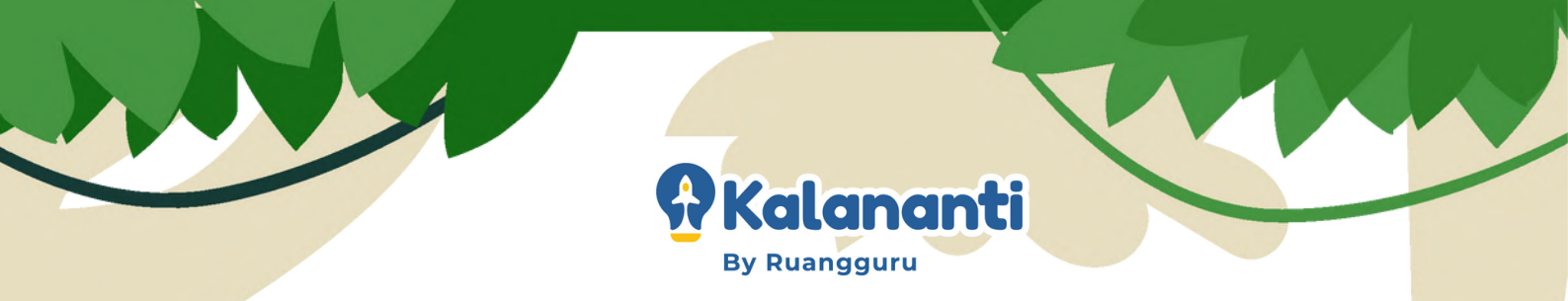

6. Membuat karakter Dino bergerak.

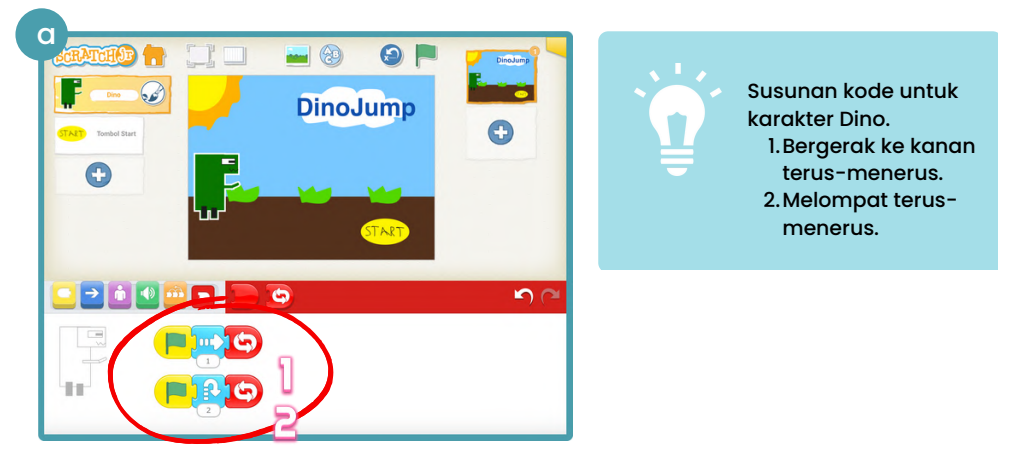

7. Membuat halaman berpindah saat tombol start diklik.

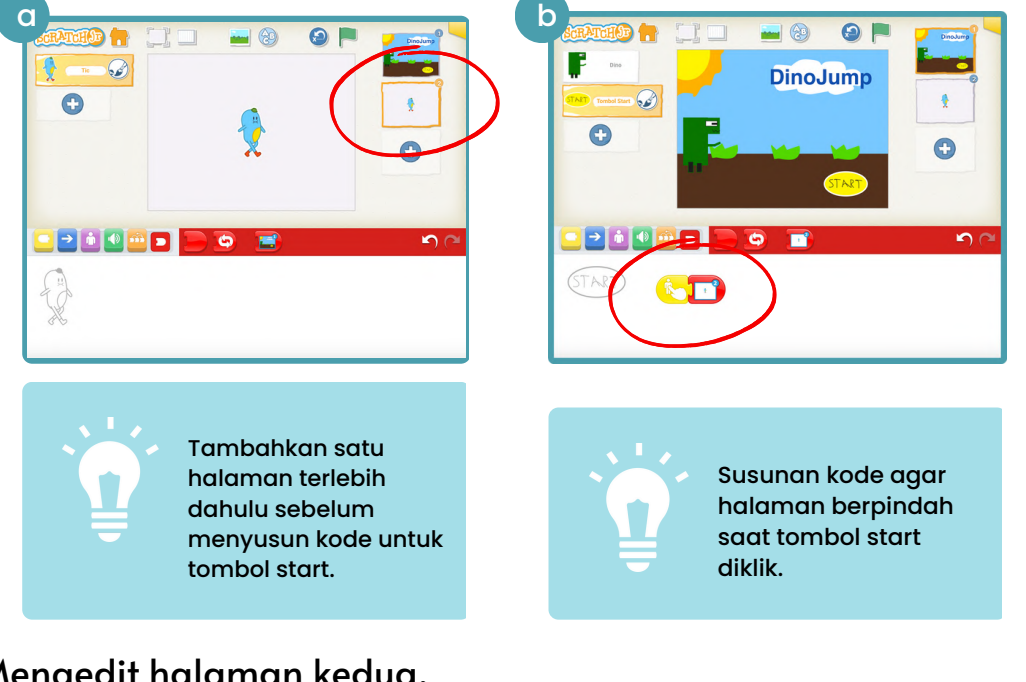

8. Mengedit halaman kedua.

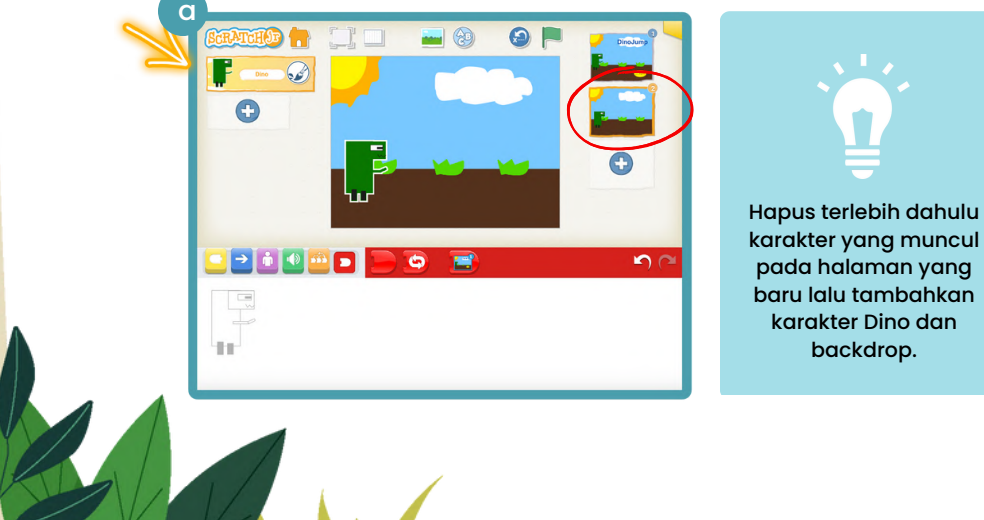

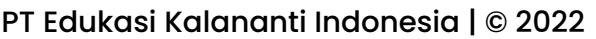

5

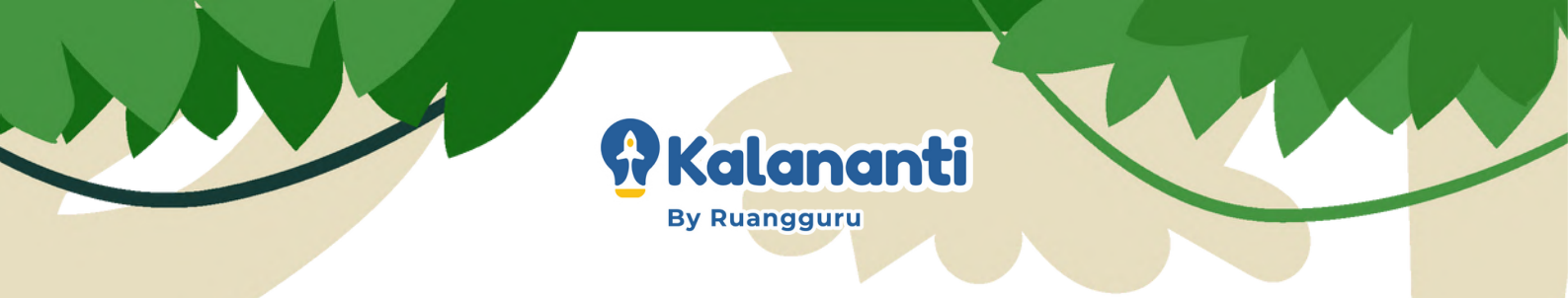

9. Menambahkan karakter kaktus dan mengatur ukurannya.

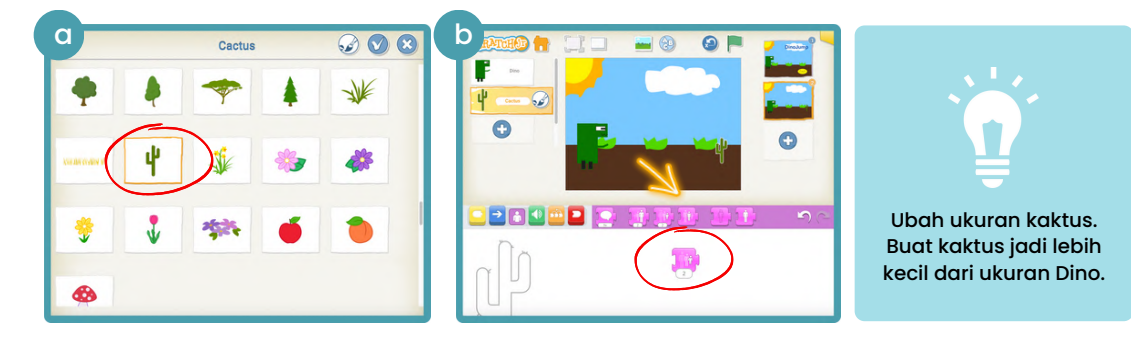

#### 10. Membuat karakter tombol jump.

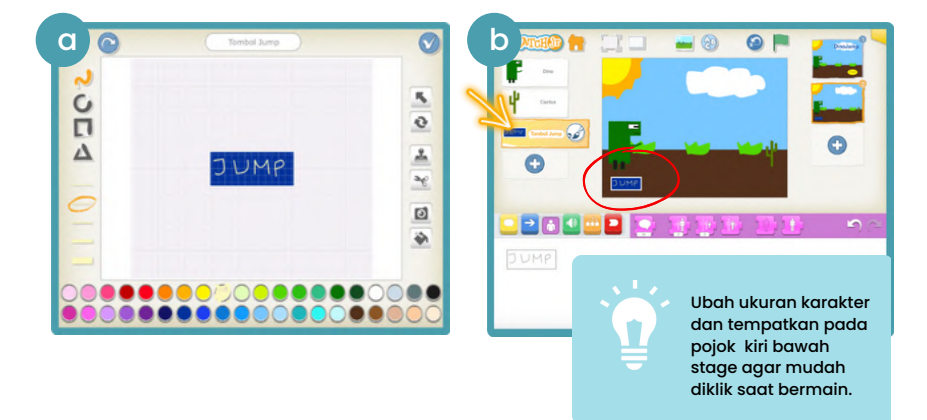

II. Menyusun kode untuk karakter kaktus, tombol jump, dan Dino.

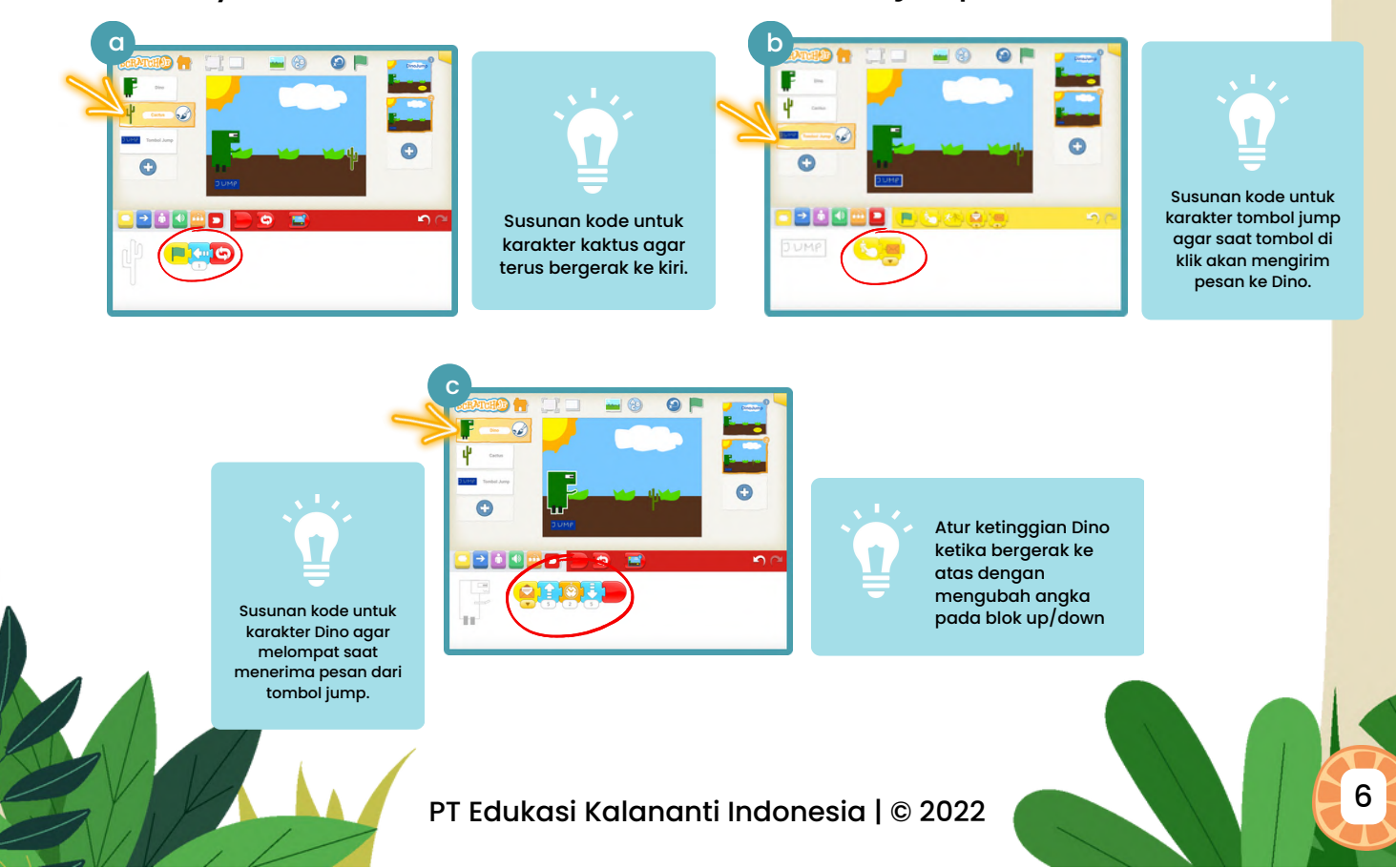

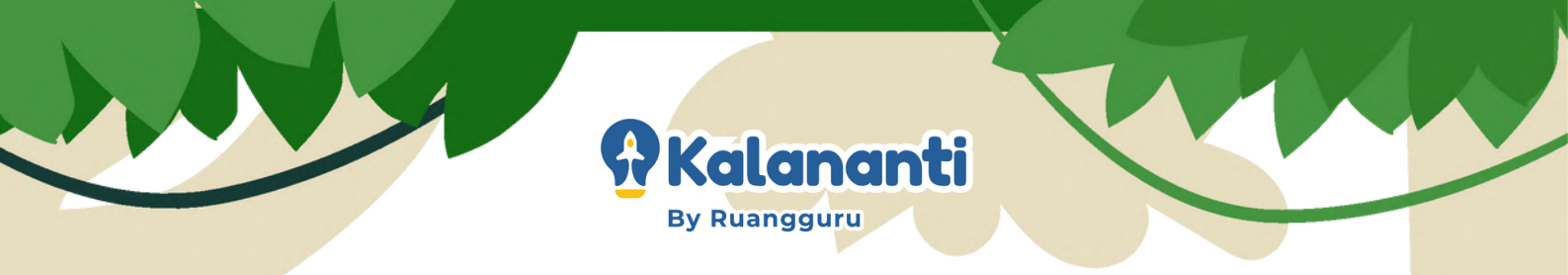

#### 12. Membuat kondisi kalah dan halaman terakhir (ending page)

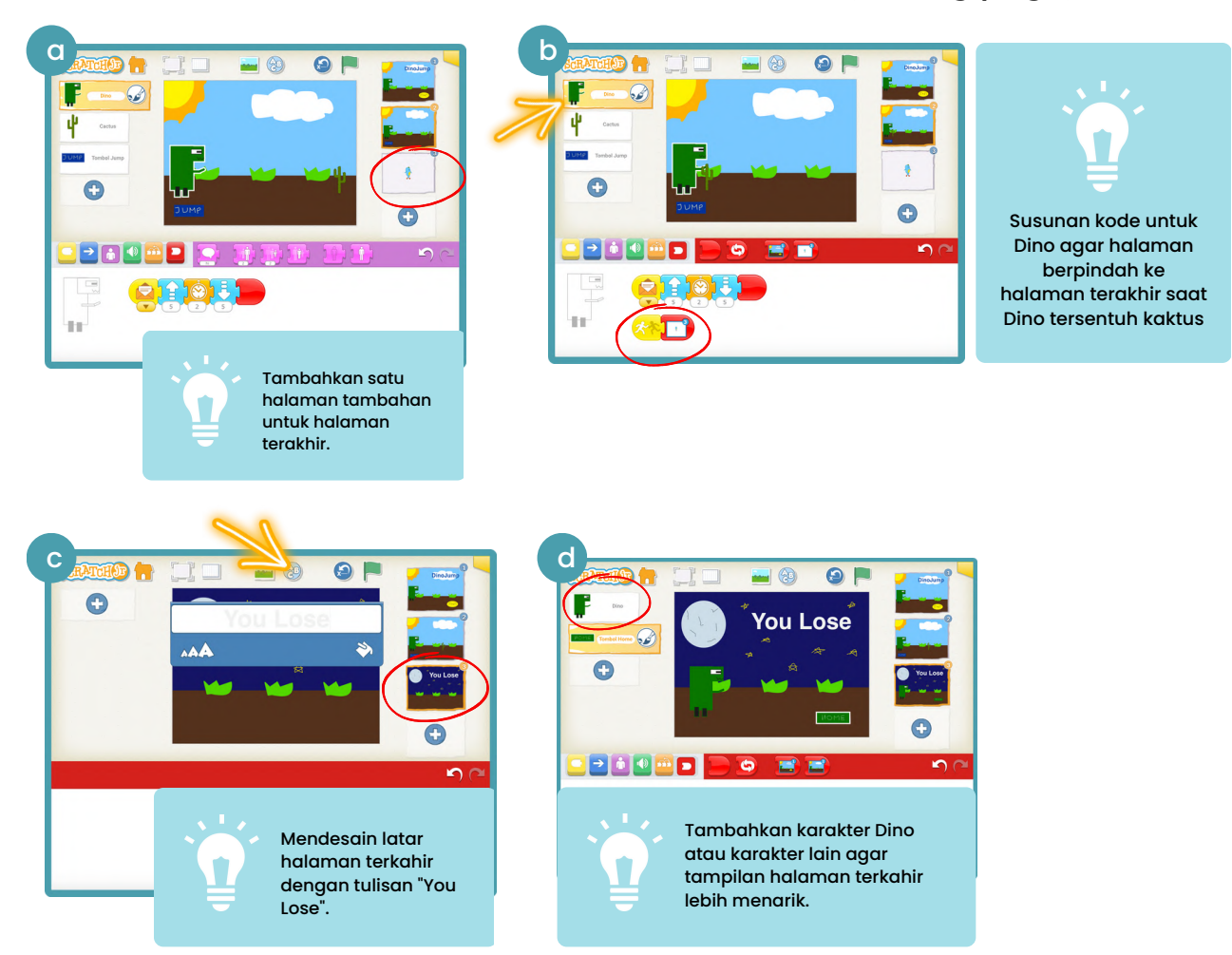

13. Membuat dan menambahkan karakter tombol home pada halaman terakhir.

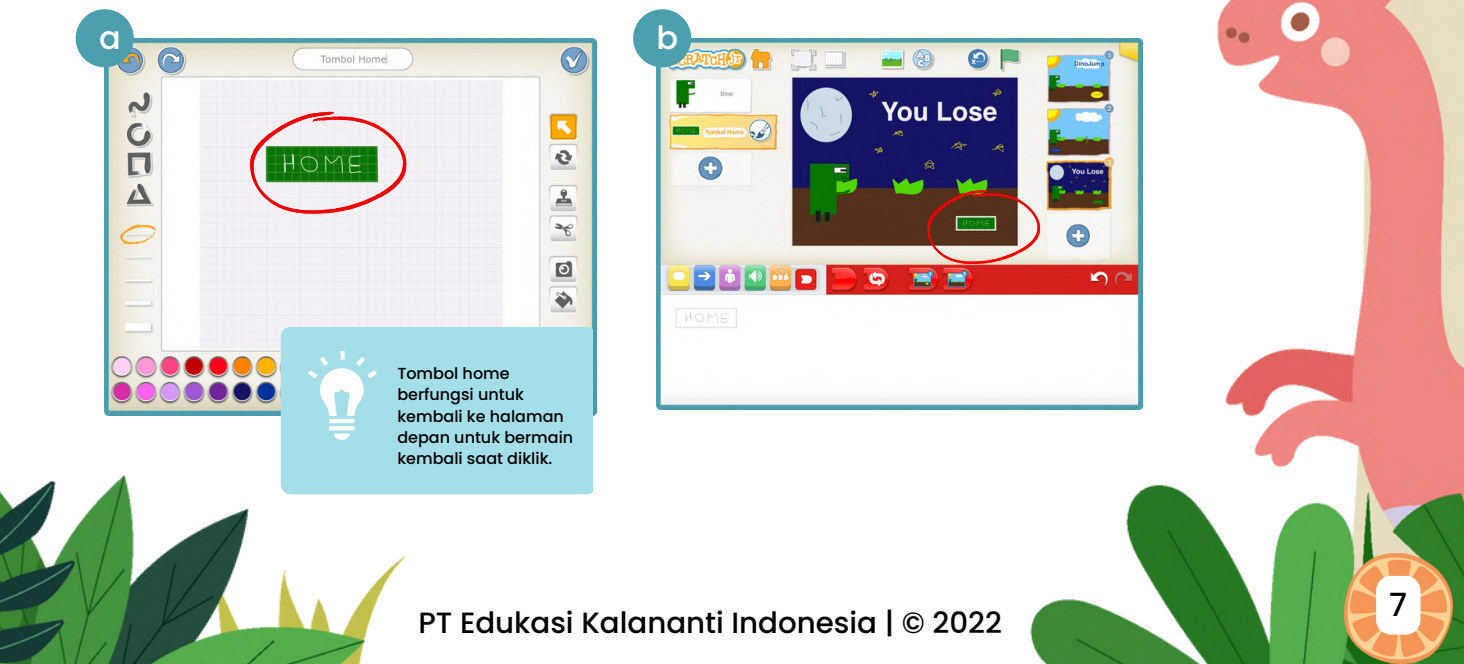

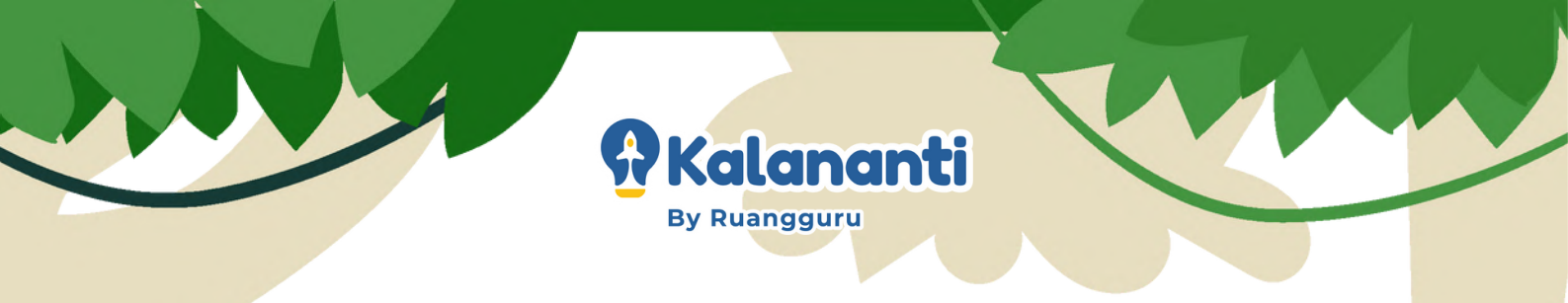

#### 14. Menyusun kode halaman terakhir (ending page)

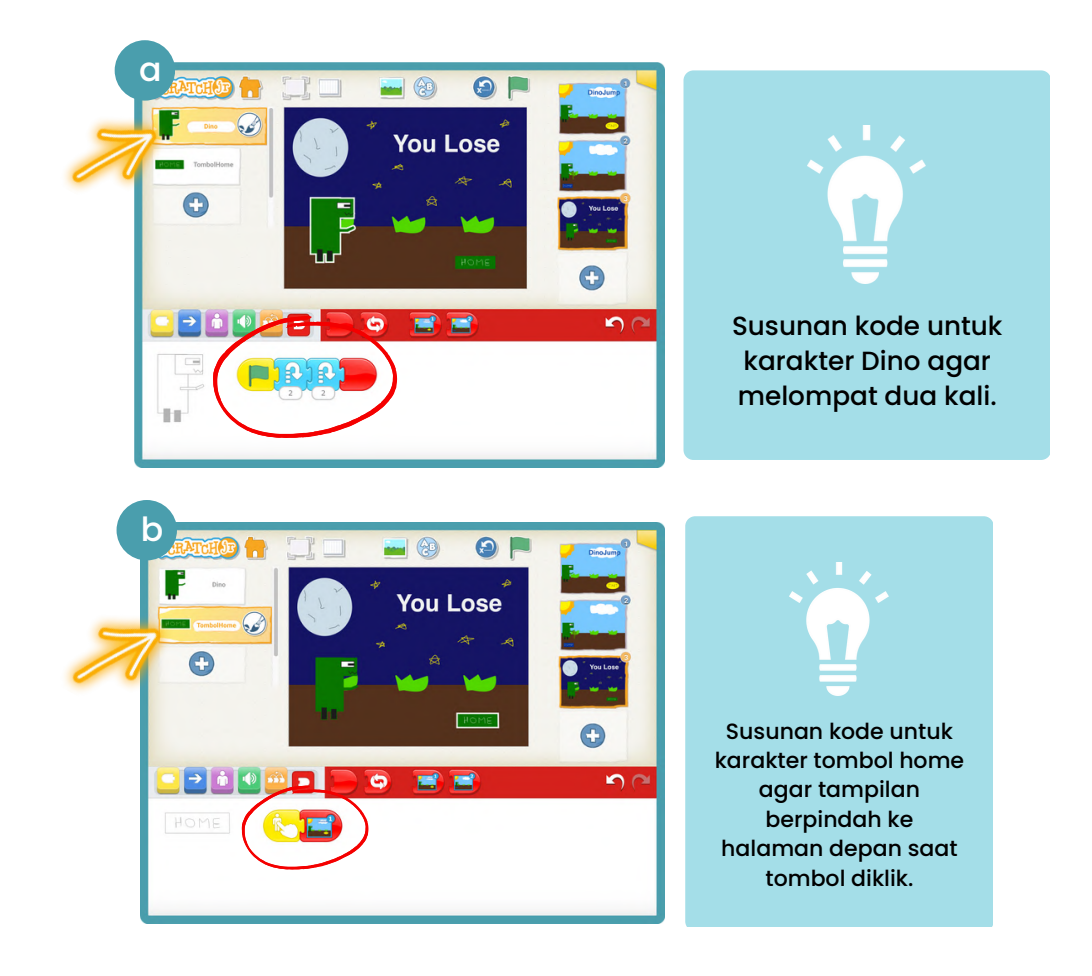

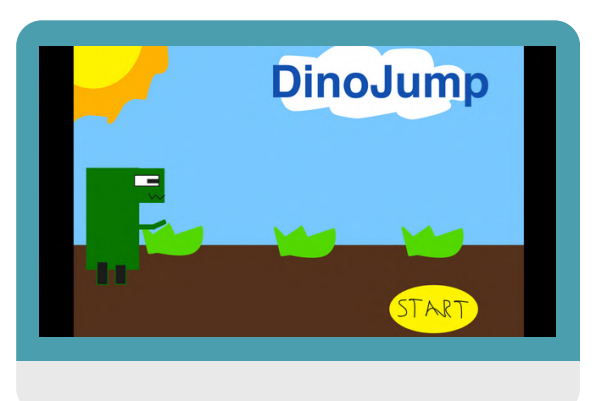

PT Edukasi Kalananti Indonesia | © 2022

8

![](_page_9_Picture_0.jpeg)

## Waktunya Inovasi

Berikut ini beberapa inovasi yang dapat dilakukan saat membuat projek dino jump game.

#### Menambahkan variabel kesempatan bermain

![](_page_9_Picture_4.jpeg)

Dino jump game bisa ditambahkan variable yang menunjukkan jumlah kesempatan bermain dengan memanfaatkan karakter berbentuk angka.

![](_page_9_Figure_6.jpeg)

#### Membuat kondisi menang

![](_page_9_Picture_8.jpeg)

Dino jump bisa ditambahkan kondisi menang (Dino dapat melewati kaktus dalam rentang waktu yang ditentukan) dengan menggunakan blok wait dan menambahkan satu halaman tambahan (winning page).

![](_page_9_Picture_10.jpeg)

#### Mengganti Dino dengan karakter atau hewan yang bisa terbang

![](_page_9_Picture_12.jpeg)

Karakter dan backdrop bisa diganti dengan karakter lain dengan cara bermain yang sama. seperti mengganti karakter Dino dengan pesawat dan tornado sebagai rintangannya.

![](_page_9_Picture_14.jpeg)

![](_page_10_Picture_0.jpeg)

Tidak sempat mendampingi Si Kecil untuk membuat game-nya sendiri?

> Atau ingin buat proyek coding lainnya?

Yuk gabung kursus Coding & Inovasi Kalananti, tersedia kelas trial **GRATIS!** 

## Tentang Kalananti

Kalananti adalah pusat edukasi *future skills* yang memiliki misi untuk bisa mencetak Future Digital Innovator.

## Contoh Proyek di Kalananti!

![](_page_10_Picture_7.jpeg)

ScratchJr Builder Usia 5-7 thn

![](_page_10_Picture_9.jpeg)

Scratch Maker Usia 7-12 thn

**Robotic Inventor** Usia 7-12 thn

![](_page_10_Picture_13.jpeg)

Roblox Creator Usia 10-15 thn

### Kenapa Harus Belajar di Kalananti?

- Metode belajar seru, sesuai dengan usia si Kecil
- Kakak pengajar kompeten dan berpengalaman
- Latih skill inovasi dan problem solving si Kecil lewat proyek coding animasi, game, sampai aplikasi!

kalananti.id/trial-class